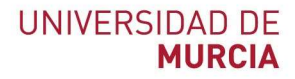

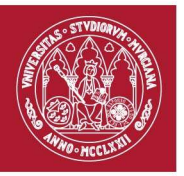

# Manual de usuario para reservas de la Granja Veterinaria

Fecha: 20/05/2019

Realizado por: Francisco Javier Moreno Gálvez

#### Manual de usuario (Granja Veterinaria)

espacios.um.es

Servicio de atención a usuario: Tf: 868 88 4222 / dumbo.um.es

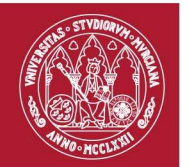

# Entrar en la aplicación

La aplicación espacios.um.es permite reserva varios tipos de recursos dentro de la Universidad: espacios, aulas de ordenadores, cabinas de bibliotecas, material de algunas facultades, etc. Ahora también permite reserva espacios para la impartición de prácticas en la Granja Veterinaria.

Para entrar en la aplicación introduzca en su navegador la dirección: https://espacios.um.es

Si aún no se ha autenticado tendrá que introducir su email @um.es y su contraseña de dicho email. Si la identificación es correcta cargará la siguiente pantalla:

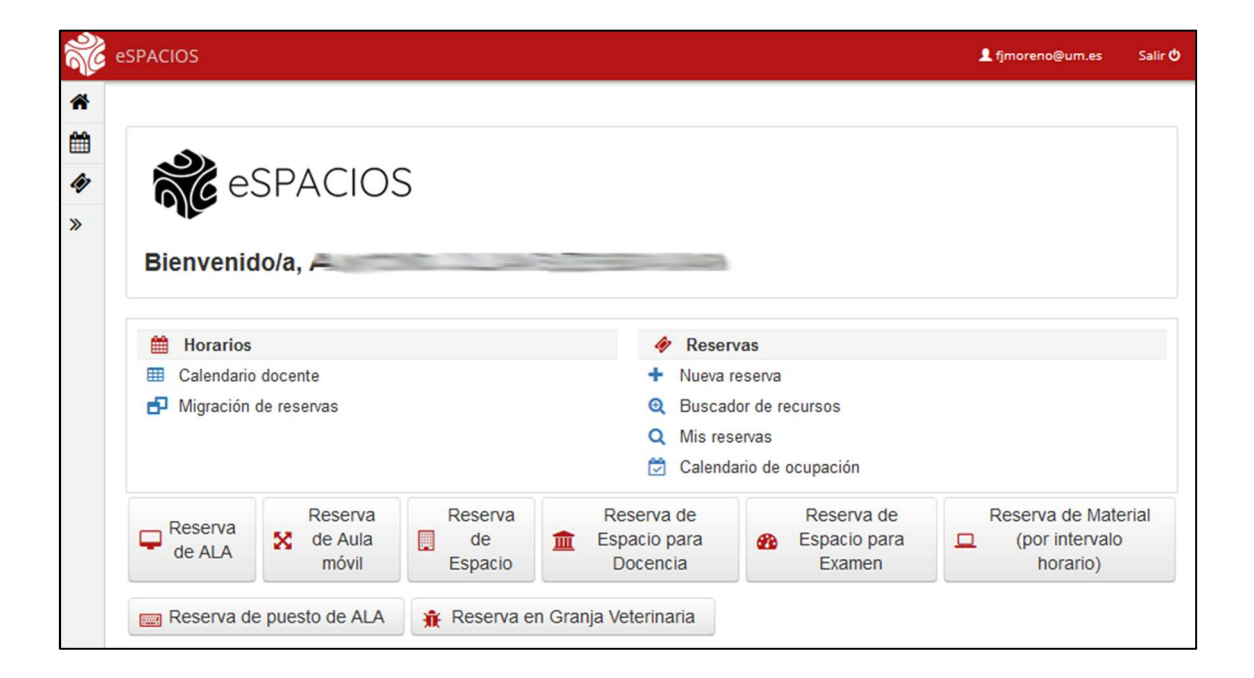

#### Manual de usuario (Granja Veterinaria)

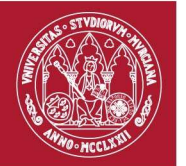

## Hacer una nueva reserva

1. Pinchando sobre la opción "Reserva en granja Veterinaria" podrá realizar una reserva en la Granja Veterinaria.

| R        | eSPACIOS          |                             |                          |                                        |                                      | L fjmoreno@um.es                               | Salir 🖒 |
|----------|-------------------|-----------------------------|--------------------------|----------------------------------------|--------------------------------------|------------------------------------------------|---------|
| *        |                   |                             |                          |                                        |                                      |                                                |         |
| Ê        |                   |                             |                          |                                        |                                      |                                                |         |
| 47       | e e               | SPACIOS                     | 5                        |                                        |                                      |                                                |         |
| <b>»</b> | <b>F</b>          |                             |                          |                                        |                                      |                                                |         |
|          | Bienvenic         | do/a,                       |                          |                                        |                                      |                                                |         |
|          |                   |                             |                          |                                        |                                      |                                                |         |
|          | Horarios          |                             |                          | 🛷 Reser                                | rvas                                 |                                                |         |
|          | E Calendario      | odocente                    |                          | + Nueva                                | reserva                              |                                                |         |
|          | Migración         | de reservas                 |                          | 🗨 Buscad                               | dor de recursos                      |                                                |         |
|          |                   |                             |                          | Q Mis res                              | servas                               |                                                |         |
|          |                   |                             |                          | 🔁 Calend                               | lario de ocupación                   |                                                |         |
|          | Reserva<br>de ALA | Reserva<br>de Aula<br>móvil | Reserva<br>de<br>Espacio | Reserva de<br>Espacio para<br>Docencia | Reserva de<br>Espacio para<br>Examen | Reserva de Mater<br>(por intervalo<br>horario) | rial    |
|          | Reserva de        | e puesto de ALA             | 🟦 Reserva e              | en Granja Veterinaria                  |                                      |                                                |         |

2. A continuación, tendrá que seleccionar el tipo de actividad para la que está destinada la reserva. Podrá seleccionar entre "Prácticas de asignaturas" o "Otras prácticas o eventos".

| selección de lipo de res                           | erva                                                                     |
|----------------------------------------------------|--------------------------------------------------------------------------|
| Nombre del usuario:<br>Tipo de Reserva: *          | Reserva en Granja Veterinaria                                            |
| Selección de granja                                |                                                                          |
| Selección de granja : *                            | Unidades Granja Veterinaria - Granja veterinaria                         |
| Datos adicionales de la r<br>Actividad: * Práctica | eserva<br>s de asignaturas                                               |
|                                                    | por nombre de asignatura y/o nombre de titulación o código de asignatura |
| Asignatura: * busque p                             |                                                                          |

### Manual de usuario (Granja Veterinaria)

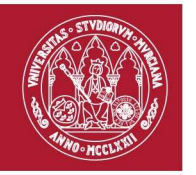

3. Si selecciona "Prácticas de asignaturas" tendrá que introducir la asignatura y el número de alumnos para la que va destinada la práctica. Si por el contrario selecciona "Otras prácticas o eventos" tendrá que introducir el motivo de la reserva e igualmente el número de alumnos a la que va destinada.

| IIII Nueva reserva         |                                                  |
|----------------------------|--------------------------------------------------|
|                            |                                                  |
| Selección de tipo de rese  | erva                                             |
| Nombre del usuario:        |                                                  |
|                            |                                                  |
| Tipo de Reserva: *         | Reserva en Granja Veterinaria                    |
|                            |                                                  |
|                            |                                                  |
| Selección de granja        |                                                  |
|                            |                                                  |
| Selección de granja : *    | Unidades Granja Veterinaria - Granja veterinaria |
|                            |                                                  |
|                            |                                                  |
| Datos adicionales de la re | serva                                            |
| Actividad: *               | Otras prácticas o eventos                        |
|                            |                                                  |
| Motivo: *                  |                                                  |
| Número de alumnos: *       |                                                  |
|                            |                                                  |

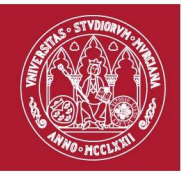

4. A continuación, tendrá que seleccionar la unidad que desea reservas: porcino, caprino, equino, etc. También la fecha de la reserva y fecha fin de la reserva y la hora de inicio y fin. A continuación, pinche en "Añadir líneas a la reserva":

| <b>R</b>      | SPACIOS                                                                                                    |
|---------------|----------------------------------------------------------------------------------------------------|
| ñ             | Nueva reserva                                                                                                    |
| 8<br>10<br>10 | Selección de tipo de reserva                                                                                                    |
| »             | Nombre del usuario:<br>Tipo de Reserva: * Reserva en Granja Veterinaria *                                                                                                    |
|               | Selección de granja<br>Selección de granja : * Unidades Granja Veterinaria - Granja veterinaria                                                                                              |
|               | Actividad: * Otras prácticas o eventos                                                                                                    |
|               | Selección de unidades y fechas de la reserva                                                                                                    |
|               | Selección de unidades: * Unidad de Aves                                                                                                    |
|               | Fecha de inicio: *     29/05/2019       Fecha de fin: *     29/05/2019                                                                                                    |
|               | Días de la semana: * Miércoles 👻                                                                                                    |
|               | Tipo de dias: Sólo días Sólo días Cualquier<br>(tenga en cuenta que en periodos vacacionales suele<br>haber tanto días laborables como no laborables)<br>Duración por día:<br>De tago a 1700 |
|               | Añadir líneas a la<br>reserva Tras añadir todas las líneas necesarias, debe pulsar en 'Grabar<br>reserva' para completar el proceso                                                          |

## Manual de usuario (Granja Veterinaria)

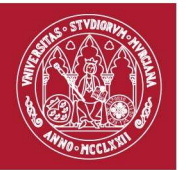

Si en lugar de un solo día quiere reservar una práctica para varios días, por ejemplo: todos los miércoles del mes de Junio de 11:00 a 12:00 podría hacerlo de la siguiente forma:

| Selección de unidades: *                                                                                                | Unidad de Ave                               | s *                         |                   |
|----------------------------------------------------------------------------------------------------|---------------------------------------------|-----------------------------|-------------------|
| Fecha de inicio: *                                                                                                    | 01/06/2019                                  | ]                           |                   |
| Fecha de fin: *                                                                                                    | 30/06/2019                                  | ]                           |                   |
| Días de la semana: *                                                                                                    | Miércoles *                                 |                             |                   |
| Tipo de días:<br>(tenga en ouenta que en periodos vaceolonales suele<br>haber tanto días laborables como no laborables) | Sólo días<br>laborables                     | Sólo dias no laborables     | Cualquier día     |
| Duración por día:                                                                                                    | De 11:00                                    | a 12:00                     |                   |
| + Añadir líneas a la Tras aña<br>reserva reserva'                                                                       | dir todas las líneas<br>para completar el p | necesarias, debe<br>proceso | pulsar en 'Grabar |

5. Una vez añadidas pulsado el botón "Añadir líneas" en la parte inferior aparecerán las líneas de reserva añadidas. Pero OJO la reserva aún no ha sido completada.

| 🤅 eS | PACIOS                                                                                                    | L fjmoreno@um.es | Salir (     |
|------|----------------------------------------------------------------------------------------------------|------------------|-------------|
|      | Selección de tipo de reserva                                                                                                    |                  |             |
|      | Nombre del usuario:                                                                                                    |                  |             |
|      | Tipo de Reserva: * Reserva en Granja Veterinaria                                                                                                    |                  |             |
|      |                                                                                                    |                  |             |
|      | Selección de granja                                                                                                    |                  |             |
|      | Selección de granja : * Unidades Granja Veterinaria - Granja veterinaria 💙                                                                                                    |                  |             |
| h    | Dates adjoins los de la recenza                                                                                                    |                  |             |
| 1    | Actividad: *                                                                                                    |                  |             |
|      | Motivo: *                                                                                                    |                  |             |
|      | Número de alumnos: *                                                                                                    |                  |             |
|      | 20                                                                                                    |                  |             |
|      | Selección de unidades: * Unidad de Aves *<br>Fecha de inicio: * 29/05/2019<br>Fecha de fin: * 29/05/2019<br>Días de la semana: * Miércoles *<br>Tipo de días: * Sólo días © Sólo días no<br>Iaborables Iaborables día<br>Duración por día: © e 18:00 a 17:00<br>* Añadir Líneas a la<br>reserva Tras añadir todas las líneas necesarias, debe pulsar en 'Grabar reserva'<br>para completar el proceso |                  |             |
|      | Grabar reserva                                                                                                    |                  |             |
|      | Granja Fecha inicio Fecha fin                                                                                                    | Tipo de día Elir | iminar<br>X |
|      | Inidades Grania Vaterinaria (Unidad de Aves) Miéronias 29/05/2019 18:00 Miéronias 29/05/2019 17:00                                                                                                    | No lobosoble     |             |
|      |                                                                                                    | Jia laborable    | ×           |

## Manual de usuario (Granja Veterinaria)

Servicio de atención a usuario: Tf: 868 88 4222 / dumbo.um.es

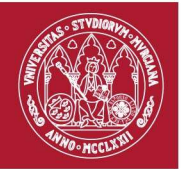

6. Finalmente, para grabar la reserva pinche en "Grabar reserva"

|                                                                                                    |                                                                                                    |                                                                                              |           | 👤 fjmoreno@u | m.es S  |
|----------------------------------------------------------------------------------------------------|----------------------------------------------------------------------------------------------------|----------------------------------------------------------------------------------------------|-----------|--------------|---------|
| Selección de tipo de reserva                                                                                                    |                                                                                                    |                                                                                              |           |              |         |
| Nombre del usuario:<br>Tipo de Reserva: * Reserva                                                                                                    | en Granja Veterinaria 🍷                                                                                                    | ]                                                                                            |           |              |         |
| Selección de granja<br>Selección de granja : * Unidad                                                                                                    | es Grania Veterinaria - Grania                                                                                               | veterinaria *                                                                                |           |              |         |
| Datos adicionales de la reserva                                                                                                    |                                                                                                    |                                                                                              |           |              |         |
| Actividad: * Otras pro<br>Motivo: * Curso de<br>Número de alumnos: * 25                                                                                                    | ácticas o eventos 🔻                                                                                                    |                                                                                              |           |              |         |
| Selección de unidades y fechas d<br>Selección de unidades: *                                                                                                    | e la reserva<br>Unidad de Aves 💌                                                                                             |                                                                                              |           |              |         |
| Fecha de inicio: *<br>Fecha de fin: *                                                                                                    | 29/05/2019<br>29/05/2019                                                                                                    |                                                                                              |           |              |         |
| Días de la semana: *                                                                                                    | Miércoles *                                                                                                    |                                                                                              |           |              |         |
| Días de la semana: *<br>Tipo de días:<br>Després de conte dos en pendos vectorentes<br>heber tento des incontes<br>Duración por día:                                                                | Miércoles<br>Sólo días Sól<br>Iaborables Iab<br>De 16:00 a 17:00                                                             | lo días no Cualquier<br>orables día                                                          |           |              |         |
| Días de la semana: *<br>Tipo de días:<br>Mera e contecto de la pendetera moce<br>hader tento de la pendetera moce<br>Duración por día:<br>Añadir líneas a la<br>reserva<br>Tras a                   | Miércoles 🔻<br>Sólo días Sól<br>Iaborables Iab<br>De 18:00 a 17:00<br>añadir todas las líneas necesa<br>completar el proceso | lo días no Cualquier<br>orables día<br>rias, debe pulsar en 'Grabar reserva'                 |           |              |         |
| Días de la semana: *<br>Tipo de días:<br>Dega en comb o este pendos necesarios e de<br>heter tento das historicas atras no historicas<br>Duración por día:<br>Añadir líneas a la<br>reserva<br>para | Miércoles 💙<br>Sólo días Sól<br>laborables lab<br>De 18:00 a 17:00<br>añadir todas las líneas necesa<br>completar el proceso | lo días no Cualquier<br>orables día<br>rias, debe pulsar en 'Grabar reserva'                 |           |              |         |
| Dias de la semana: *<br>Tipo de dias:<br>Maria es cente due s pendos necescimente<br>Duración por dia:<br>Añadir líneas a la<br>reserva<br>Tras.<br>para<br>Líneas añadidas a la reserva            | Miércoles<br>Sólo días Sól<br>laborables lab<br>De 16:00 a 17:00<br>añadir todas las líneas necesa<br>completar el proceso   | lo días no Cualquier<br>orables día<br>rias, debe pulsar en 'Grabar reserva'                 |           |              |         |
| Días de la semana: *<br>Tipo de días:<br>Dense en centre oren persona rendor menodor meno<br>berreterio den halonative cerro na halonative<br>Duración por día:                                     | Miérooles *<br>Sólo días Sól<br>Iaborables Iab<br>De 16:00 a 17:00<br>añadir todas las líneas necesa<br>completar el proceso | lo días no Cualquier<br>orables día<br>rias, debe pulsar en 'Grabar reserva'<br>Fecha inicio | Fecha fin | Tipo de día  | Elimina |

Servicio de atención a usuario: Tf: 868 88 4222 / dumbo.um.es